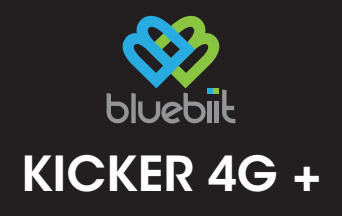

## MANUAL

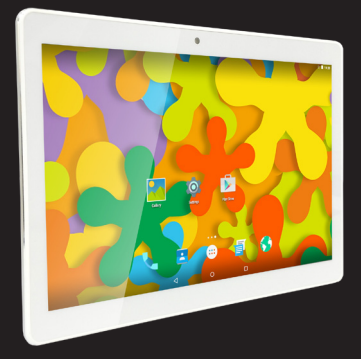

## Bluebiit Kicker 4G + MANUAL

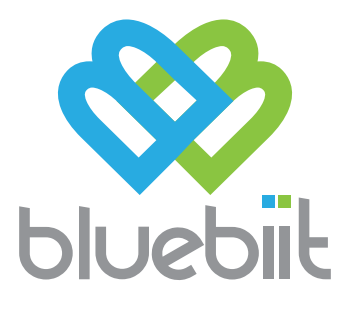

## Bluebiit Kicker 4G + manual

Garanti: ett år Kontakt: www.bluebiit.com, asiakaspalvelu@bluebiit.com

#### Förord

Tack för att du valde Bluebiit product! Vi hoppas att du läser den här manualen noggrant för att få största möjliga nytta av tabletten.

#### Observera

• Använd inte tabletten i temperaturer över 30 °C eller under 0 °C. Utsätt den inte för fukt eller damm.

• Undvik att tappa tabletten eller hantera den omilt, eftersom skärmen kan gå sönder.

• Hörseln kan ta skada om man lyssnar på musik med hörlurar på hög volym under en längre tid. • Stäng inte av strömmen under dataöverföring eller formatering av lagringsutrymmet.

- Rengör inte tabletten med alkohol, thinner eller liknande ämnen.
- Använd inte tabletten på platser där det är förbjudet.

• Använd den inte när du kör bil eller i andra situationer som kräver koncentration.

• Tabletten är inte vattentät.

• Bluebiit är inte ansvarigt för skador som uppstår av felaktig användning av tabletten eller dess programvara, eller ändringar som inte har godkänts av Bluebiit.

#### Laddning

Ladda batteriet fullt före första användningen. Använd endast den medföljande laddaren. Det är rekommenderat att ladda batteriet fullt en gång i månaden för att hålla batteriet i skick även om tabletten inte används.

## 1. Inledning

1. Anslut Bluebiit Kicker 4G + till nätaggregatet med microUSB-kabeln som ingår i paketet.

Anslut nätaggregatet till ett vägguttag.
 Laddningssymbolen visas på skärmen.
 Låt tabletten laddas tills batterisymbolen lyser grönt.

5. Tabletten är nu redo för användning.

### 2. Börja använda tabletten

1A) Om du har ett SIM-kort som gör det möjligt att använda mobildata, eller två SIM-kort som du vill använda i tabletten, rekommenderar vi att du sätter in dem i tabletten innan du startar den. Ta bort höljet på baksidan och sätt det första SIM-kortet i SIM 1 -facket med chippet riktat nedåt. Placera också ett eventuellt andra SIM-kort i SIM 2 -facket med chippet riktat nedåt. (Observera att båda SIM-korten måste vara av typen mini-SIM. Om du behöver en adapter till SIM-kortet, kan du få den från din operatör.)

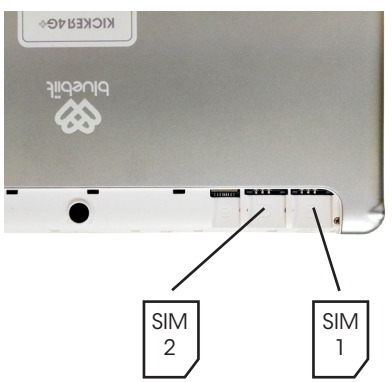

1B) Om du inte placerar ett SIM-kort i tabletten just nu, kan du använda tabletten via WiFi. (Du kan sätta in ett eller två SIM-kort senare. I det senare fallet måste du stänga av tabletten efter att du satt i SIM-kortet.) 2. För att starta tabletten tryck på strömbrytaren och följ anvisningarna på skärmen för de första inställningarna.
 (Om du har satt in ett SIM-kort i maskinen kommer du att få instruktioner för SIM-inställningarna)

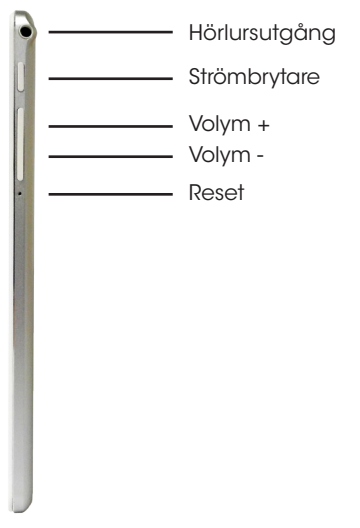

# 3. Egenskaper och användning av tabletten

#### Ansluta till Internet via Wi-Fi

1. Gå till inställningsmenyn och se till att Wi-Fi är ON.

2. Välj det trådlösa nätverk som du vill ansluta till på skärmen.

3. Ange nätverkets lösenord och tryck på anslut.

4. Återgå till huvudmenyn genom att trycka på hemknappen (cirkel), som är belägen längst ned på skärmen.

5. Välj webbläsare från menyn och du är redo att börja surfa på internet.

6. Om du har problem med anslutningen se till att lösenordet är korrekt och att nätverkssignalen fungerar. Om du har några frågor angående nätverket kan du också kontakta din operatör.

#### Ansluta till Internet med mobildata

1. Sätt i ett SIM-kort i SIM-kort -facket (det primära kortet i facket SIM 1) innan du koplar på tabletten.

 2. Tabletten identifierar korten automatiskt. Ange pin-kod på begäran.
 3. Välj webbläsare från menyn och du är redo att börja surfa på internet.

4. Om du har problem med anslutningen, se till att du har mobildata ansultning i ditt abonnemang och att det är aktiverat i inställningarna. Om din operatör är Sonera eller Tele Finland, ändra APN-inställningarna enligt följande.

#### Ändra APN-inställningarna i din Kicker 4G +:

- Öppna inställningarna
- Välj Mer i Trådlöst och nätverk -sektionen
- Mobilnät
- Kopplingspunktens namn
- Tryck på knappen med tre kvadrater. Den finns uppe till höger.
- Ny APN
- Namn: Sonera
- APN: internet
- Tryck sedan på "spara". Tryck på knappen med tre kvadrater. Den finns uppe till höger.
- Välj sedan Sonera vid "internetanslutning" i menyn.

Nu ska Internet fungera.

#### Installation och borttagning av program i menyn för inställningar

• I menyn för inställningar kan du installera nya appllikationer eller radera applikationer som du inte längre använder.

 För att installera en ny applikation från någon annan källa än Google Play, gå först till Inställningar -> Säkerhet, och se till att det är tillåtet att installera från okända källor.

• I Google Play -butiken kan du installera applikationer genom att trycka på ikonerna.

• Om du vill ta bort en applikation via inställningarna, välj Appar. Välj sedan applikationen som du vill ta bort och välj avinstallera. Tryck till sist på OK.

#### Kontroll och användning av bilder, musik och videor

• Tablett stöder både USB-dataöverföring och användning av ett separat minneskort. Observera att användning av dessa kan göra tabletten långsammare. Minneskortfacket finns på baksidan av tabletten bredvid SIM 2 -facket.

• Du kan administrera och kontrollera det lediga utrymmet via menyn för inställningar. Inställningar -> Lagring

 För att spela upp din egen musik eller videoklipp, ladda ner en applikation från Google Play butiken.

#### Språkval

• Du kan byta språk via Inställningar -> Språk och inmatning

#### Kontroll av startsidans ikoner

Du kan flytta ikoner genom att dra och på detta sätt ändra ordningen på ikonerna och utseendet på startsidan.
För att ta bort ikoner, dra ikonen till symbolen X som visas på skärmen.

#### Ikonerna i nedre statusfältet

- $\triangleleft$
- Returikon: gå bakåt i menyn

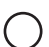

Hemikon: gå tillbaka till startsidan

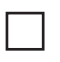

Applikationsikon: kontrollera de öppna applikationerna

#### Statusfält

 Genom att dra skärmens statusfält i den övre kanten nedåt (två gånger), kan du öppna en meny där du kan öppna och stänga anslutningar, justera ljusstyrkan på skärmen, ändra den aktiva ljudprofilen och kolla in mer information om batterianvändningen och den återstående batterinivån.

#### Systemverktyg och applikationer

 För att visa de installerade applikationerna, tryck på ikonen för applikationmenyn.

Det finns några förinstallerade applikationer. För att göra användningen av tabletten mer mångsidig rekommenderar vi att du kollar vad Google Play -butiken har.

• Du kan öppna en applikation genom att trycka på ikonen du vill använda.

#### Extra minne

• Du kan utöka tablettens minne till 128 GB med hjälp av ett MicroSDminneskort.

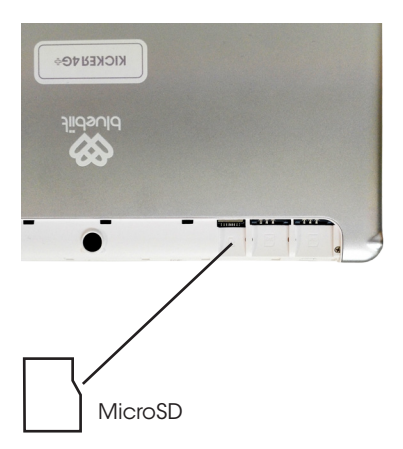

#### Tekniska specifikationer

Processor: Mediatek MTK8732 Quad-Core CortexA53 1.5G Operativsystem: Android 5.1 Lollipop Minne: 1GB RAM, 16GB lagringsutrymme Skärm: 10,1" pekskärm, 1280×800 2G: GSM 3G: Ja, WCDMA 4G: .la Wi-Fi: WIFI 802.11 b/g/n Bluetooth: Ja. 4.0 GPS: .la Kamera: Framme 2.0 MP bak 5.0 MP Batteri: Litium-polymerbatteri, 3,7V / 5200 mAh I/O: 3,5mm stereoplugg, micro-USB för dataöverföring och laddning Storlek: 243 x 171 x 9 mm